## ShopFloorManager Technotes Creating CNCs & Machine Tools <u>PDF-Version</u>

How to create any Machine Tool & Set their Parameters

Customers can Create and Manage any number of Machine Tools & Manual Work-Centers Supports Windows 8™ Windows 7™ & Windows™ XP including Support for Terminal Server 2003/2005/20

Supports Windows 8<sup>™</sup>, Windows 7<sup>™</sup> & Windows<sup>™</sup> XP including Support for Terminal Server 2003/2005/2008

ShopFloorManager supports any type of "Machine Tool" no matter whether it is an RS232, Ethernet, FTP or Manual. You can create your own protocols or select from the included specials developed over the years. These "Machine Tools" can be configured to collect Events for Production Cycle Times, Probe Measurements, Maintenance States, etc. or virtually any type of Machine or Production Event.

You can select any networked computer(s) to host ShopFloorManager's Communications Engine which can support communications from one to 1024 Machine Tools. Machine Tools can request and upload DNC Files, Help Files, Lists of Commands, etc. right from the Controller. A Unique set of Remote Commands can be established for each Machine Tool as well as many other specific options providing customized support for all of your Company's Machine Tools.

Machines: Creating and Managing all of your Manufacturing Machine Tools

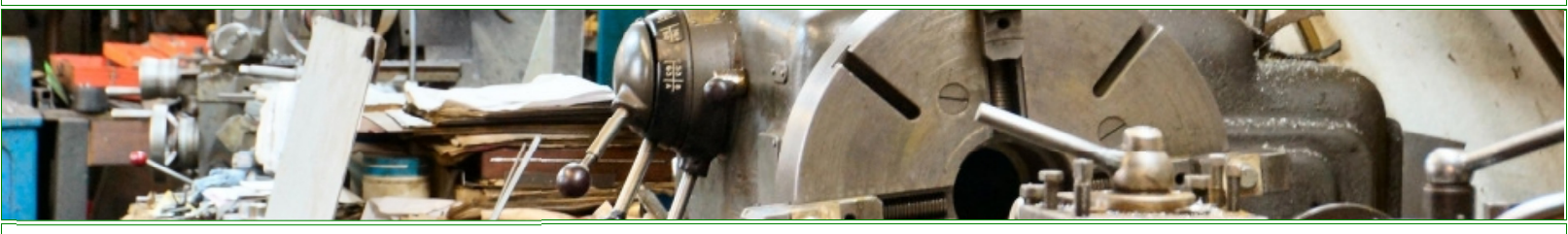

## ShopFloorManager Runtime

| SuiteFactory Runtime: Test New Complete                                                      |         |
|----------------------------------------------------------------------------------------------|---------|
| <u>File View Configure Machine Event Window Help</u>                                         |         |
|                                                                                              | 3 🔊 🛣 🚺 |
| OK         Snow Man         ADMINISTRATOR         2/21/2014         8:44 AM         Machines |         |

Note: Click on the "Machines..." Icon and the following Window will be displayed.

## ShopFloorManager Runtime - "Machines"

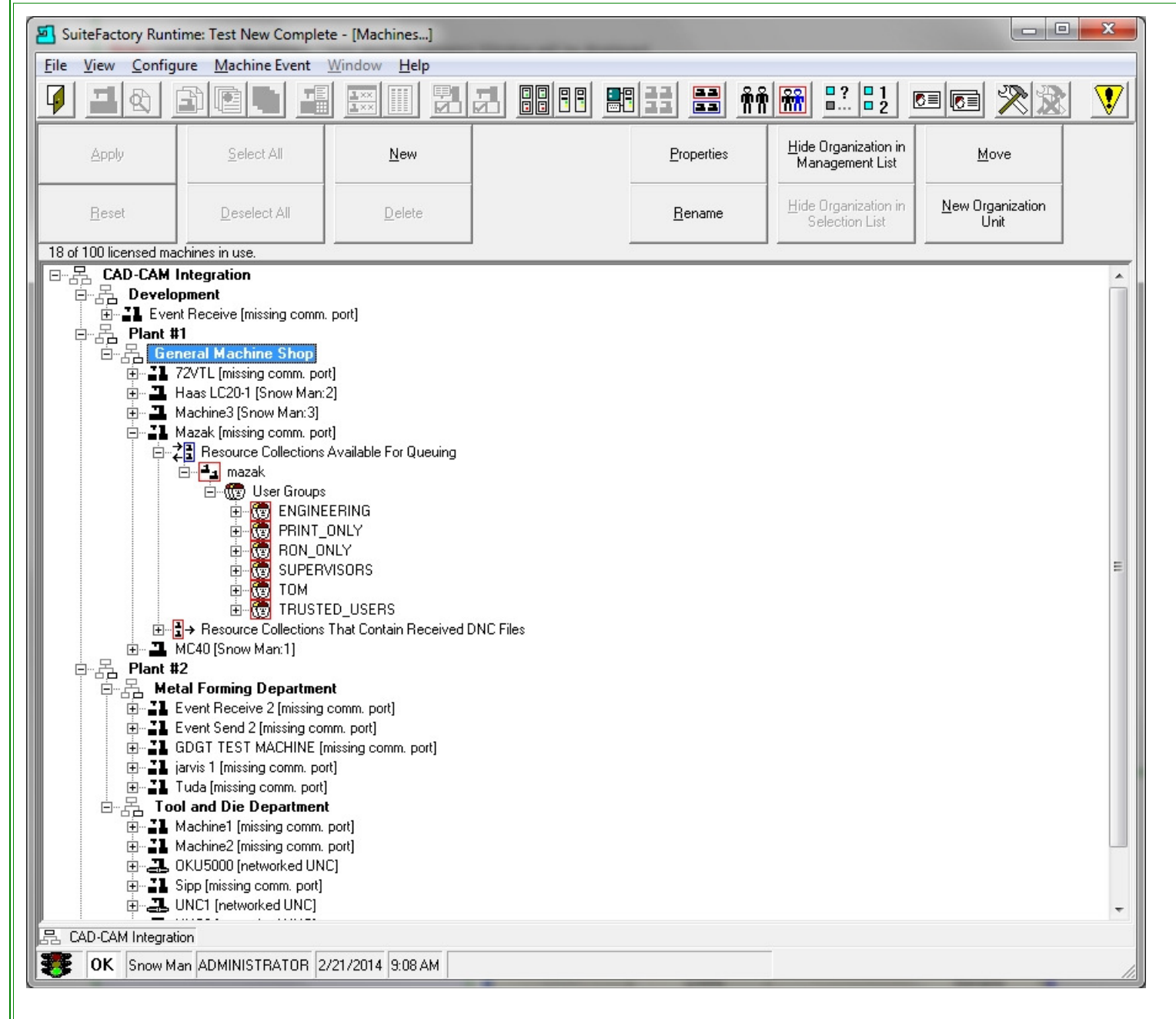

Note: To display the above Window click the "Machines..." Icon from ShopFloorManager Runtime

|                    | Click on the New Button:                                                                                                    |                                                                                                    |                             |  |                    |    |
|--------------------|----------------------------------------------------------------------------------------------------|----------------------------------------------------------------------------------------------------|-----------------------------|--|--------------------|----|
|                    | SuiteFactory Runtime: Test New Complete - [Machines]                                                                                                    |                                                                                                    |                             |  |                    |    |
|                    | <u>File View Configu</u>                                                                                                    | ure <u>M</u> achine Event                                                                                                    | <u>W</u> indow <u>H</u> elp |  |                    |    |
|                    |                                                                                                    |                                                                                                    |                             |  |                    | ññ |
|                    | Apply                                                                                                    | <u>S</u> elect All                                                                                                    | <u>N</u> ew                 |  | <u>P</u> roperties |    |
|                    | <u>B</u> eset                                                                                                    | <u>D</u> eselect All                                                                                                    | <u>D</u> elete              |  | <u>R</u> ename     |    |
| Creating A Machine | 18 of 100 licensed mad<br>CAD-CAM I<br>CAD-CAM I<br>CAD-CAM | chines in use.<br>ntegration<br>pment<br>t Receive (missing comm.<br>1<br>reral Machine Shop)<br>2VTL (missing comm. por<br>re Machine: | port]<br>t]                 |  |                    |    |

|                    | New Machine Tool Connection                                                                                                    |
|--------------------|----------------------------------------------------------------------------------------------------|
|                    | Type a new Machine Tool Connection name                                                                                                    |
|                    |                                                                                                    |
|                    |                                                                                                    |
|                    |                                                                                                    |
|                    | Machine Name                                                                                                    |
|                    | Mazak Machine #1                                                                                                    |
|                    |                                                                                                    |
|                    | Note: Select the "Machine" Name to reflect how it is recognized on the Manufacturing Floor!                                                                                                    |
|                    | Click on the Properties Button or the General Tab:                                                                                                    |
|                    | Machine Properties: Mazak Machine#1                                                                                                    |
|                    | General Communication Protocol Conversions Flow Charts                                                                                                    |
|                    | Machine Tool Name                                                                                                    |
|                    |                                                                                                    |
|                    | (None)                                                                                                    |
|                    | Serial Port Openimeout Interval                                                                                                    |
|                    | (None) •                                                                                                    |
|                    | Port ⊻alidation Retry Interval                                                                                                    |
|                    | Connection Status                                                                                                    |
|                    | Enable connection                                                                                                    |
|                    |                                                                                                    |
|                    | ✓ Allow Send                                                                                                    |
|                    | Allow <u>R</u> eceive                                                                                                    |
|                    | ☐ <u>U</u> ser Must Start                                                                                                    |
|                    | Start Monitoring Automatically                                                                                                    |
| Setting Machine    | User Can Assign Files Queued to Receive                                                                                                    |
| General Properties |                                                                                                    |
| •                  |                                                                                                    |
|                    |                                                                                                    |
|                    | Copy Parameters from Another Machine                                                                                                    |
|                    |                                                                                                    |
|                    | Settings:                                                                                                    |
|                    | • Machine Name: If you want to change the Machine's Name click on the "Rename" Button. Changing the Name will not effect any of the                                                                                                    |
|                    | settings.  • Communication's Host Computer: The drop list shows the physical workstations available to which this Machine Tool can be assigned. The                                                                                                    |
|                    | physical workstation chosen for this Machine Tool will need to Host a "Communication's Engine" for at least this Machine Tool. The chosen workstation can support multiple Machine Tools and requires that the necessary Serial(Wireless or otherwise) Driver(s) are installed for all of |
|                    | it's Machine Tool's Serial Ports. When ShopFloorManager Runtime starts, the "Communication's Engine" will start up Automatically on the assigned Physical Workstation.                                                                                                    |
|                    | Note: The Communications Engine Dune independently of ShopEloorManager Duntime and since it can be running on multiple workstations                                                                                                    |
|                    | you can manage your communications load balancing. For More information see details on http://www.shopfloormanager.com.                                                                                                    |
|                    | Serial Port: Chose the Port you want to assign to this Machine Tool.                                                                                                    |
|                    | Port Open : Technical - Don't change this value.     Port Validation : Technical - Don't change this value                                                                                                    |
|                    | Connection Status: Leave this as Enable Connection     Allow Send/Receive: Check both of these. These are the usual default values                                                                                                    |
|                    | Start Monitoring Automatically: Leave this as Checked. Monitoring is this sense is automatic viewing of communications activity not of Machine Events!                                                                                                    |
|                    | Users Can Assign Files Queued to Received: Leave this as Un-Checked for General Shop Operators.                                                                                                    |

|                 | Click on the Communications' Tab:                                                                                                    |
|-----------------|----------------------------------------------------------------------------------------------------|
|                 | Machine Properties: Mazak Machine#1                                                                                                    |
|                 | General <u>Communication</u> Protocol Conversions Flow Charts                                                                                                    |
|                 | Send Baud Rate                                                                                                    |
|                 | Send Width Send Stop Bits                                                                                                    |
|                 | Send <u>Parity</u> Send <u>Handshaking</u>                                                                                                    |
|                 | Ven XUN/XUFF Wait                                                                                                    |
|                 | □ Use the same serial port settings for sending and for receiving<br>Serial Port Settings for Receiving NC Programs from this Machine                                                                                                    |
|                 | Receive <u>B</u> aud Rate                                                                                                    |
|                 | Receive <u>Width</u><br>7                                                                                                    |
|                 | Receive <u>P</u> arity Receive <u>H</u> andshaking                                                                                                    |
| Setting Machine | VON/XOFF Wait                                                                                                    |
| Communications' |                                                                                                    |
| Properties      |                                                                                                    |
|                 | Copy Parameters from Another Machine                                                                                                    |
|                 |                                                                                                    |
|                 | Settings:                                                                                                    |
|                 | <ul> <li>Baud Rate: Drop down-list present the various "Speeds" 2400, 4800, 9600, 14400, etc</li> <li>Send Width: Drop down-list present the various "Widths". Width of 7 or 8 are usually used!</li> </ul>                                                                                                    |
|                 | <ul> <li>Send Parity: Drop down-list present the various "Parity". Ie. None, Even, Odd, Mark, Space!</li> <li>Send Stop Bits: Drop down-list presents one or two stop bit selections.</li> <li>Send Handshaking: Drop down-list present the various "Types" In CTS/RTS, XON/XOEE NoWait, XON/XOEE Wait, Both Wait, Both</li> </ul> |
|                 | NoWait!  • Copy Parameters from Another Machine: If you have a Duplicate Machine Tool you can copy it's parameters to this Machine.                                                                                                    |
|                 | <ul> <li>Use the same serial port: If your send and receive parameters are the same check this box.</li> <li>Note: To select the correct settings you will need to see what the Machine Tool Controller Communications Supports and determine at</li> </ul>                                                                        |
|                 | which the Baud Rate you need to operate. You will then need to set the Communication's Parameters in both the Machine Tool Controller<br>and ShopFloorManager.                                                                                                    |
|                 | The settings in the Controller and ShopFloorManager may differ somewhat so we suggest you contact CCI if you have any communication's problems.                                                                                                    |
|                 | In this Example the setting are for a Mazak using the Mazak CMT Protocol which has it's own Handshaking and that is why the Handshaking drop down-list is grayed out.                                                                                                    |
|                 | Click on the Protocol/Send Tab:                                                                                                    |
|                 |                                                                                                    |
|                 |                                                                                                    |
| Setting Machine |                                                                                                    |
| Send Protocol   |                                                                                                    |
| Properties      |                                                                                                    |
|                 |                                                                                                    |
|                 |                                                                                                    |

|                                                   | Machine Properties: Mazak Machine#1                                                                                                    |                                                                                                    |
|---------------------------------------------------|----------------------------------------------------------------------------------------------------|----------------------------------------------------------------------------------------------------|
|                                                   | General Communication Protocol Conversions Flow Charts                                                                                                    |                                                                                                    |
|                                                   | Send Protocol                                                                                                    | Receive Protocol                                                                                                    |
|                                                   | Send Data Type                                                                                                    | Receive Data Type                                                                                                    |
|                                                   | Binary                                                                                                    | Binary                                                                                                    |
|                                                   | Send Receive Remote Request Parameters                                                                                                    |                                                                                                    |
|                                                   | Send <u>B</u> uffer Size                                                                                                    | Cand Timer & (cound)                                                                                                    |
|                                                   | 16384 Default                                                                                                    |                                                                                                    |
|                                                   |                                                                                                    | Unsent Bytes for Good Download Limit                                                                                                    |
|                                                   |                                                                                                    |                                                                                                    |
|                                                   |                                                                                                    |                                                                                                    |
|                                                   | •                                                                                                    | End of Iransmission Delay Interval                                                                                                    |
|                                                   | E de la seta                                                                                                    |                                                                                                    |
|                                                   |                                                                                                    | Send POn to Start                                                                                                    |
|                                                   | E dit Trailer                                                                                                    | Send POn Interval                                                                                                    |
|                                                   |                                                                                                    |                                                                                                    |
|                                                   |                                                                                                    | Send POff at <u>E</u> nd                                                                                                    |
|                                                   |                                                                                                    | Default to Drip Feed Mode                                                                                                    |
|                                                   |                                                                                                    |                                                                                                    |
|                                                   |                                                                                                    |                                                                                                    |
|                                                   | Lopy Parameters from Another Machine                                                                                                    | <u>UK</u> <u>H</u> eset <u>Apply</u>                                                                                                    |
|                                                   | Settings:<br>• Send Protocol: Drop down-list present the various "Proto<br>• Send Data Type: Drop down-list present the various "Data<br>• Send Tab<br>• Send Buffer Size: This sets the size of the Send<br>• Edit Leader/Trailer: This is not used in new contr<br>• Send Timeout: Technical - This value should not I<br>• Unsent Bytes for Good Download Limit: Technical<br>• Unsent Bytes for Good Download Limit: Technical<br>• Send POn to Start: Technical - This value should<br>• Send POff at End: Technical - This value should<br>• Default to Tape Mode If you are always running<br>Note: Most of the above values have been set based on y<br>that are RS232 Based will use the Generic RS232 with the<br>If you are using an Ethernet or FTP select this from the list<br>There are other non-standard protocols also supported. le. | cols" Cincinnati L, Generic RS232, Hurco, Mazak, etc<br>a Types" ASCII, EIA, Binary, etc<br>Buffer and should not be changed!<br>ollers and should not be Edited!<br>be changed!<br>ical - This value should not be changed!<br>This value should not be changed!<br>not be changed! Needed on some old Machines<br>not be changed! Needed on some old Machines<br>in Tape Mode check this box. Ie. Drip-Feed Mode!<br>ears of experience and should not but changed. Most Modern Controllers<br>various parameter settings mentioned previously.<br>of supported Controller types and parameters not required will be grayed out<br>Mazak CMT, etc. |
| Setting Machine<br>Receive Protocol<br>Properties |                                                                                                    |                                                                                                    |

|                 | Achine Properties: Mazak Machine#1                                                                                                    |                                                                                                    |
|-----------------|----------------------------------------------------------------------------------------------------|----------------------------------------------------------------------------------------------------|
|                 | General Communication Protocol Conversions Flow Ch                                                                                                    | Charts                                                                                                    |
|                 | Send Protocol                                                                                                    | Receive Protocol                                                                                                    |
|                 | Generic RS232                                                                                                    | Generic RS232                                                                                                    |
|                 | Send Data Type                                                                                                    | Receive Data Type                                                                                                    |
|                 | ASCII                                                                                                    | ▼ ASCII ▼                                                                                                    |
|                 |                                                                                                    | · · · · · · · · · · · · · · · · · · ·                                                                                                    |
|                 | Send <u>H</u> eceive   Remote Request Parameters                                                                                                    |                                                                                                    |
|                 | Receive Timeout (seconds)                                                                                                    |                                                                                                    |
|                 |                                                                                                    |                                                                                                    |
|                 |                                                                                                    | ✓ Do not save Nulls                                                                                                    |
|                 | Send ZOn to Start                                                                                                    |                                                                                                    |
|                 | Send X0n Interval                                                                                                    |                                                                                                    |
|                 |                                                                                                    | 🗖 Do not save Horizontal <u>T</u> abs                                                                                                    |
|                 | · ·                                                                                                    | Do not save Blank Lines                                                                                                    |
|                 | □ Send X0ff at End                                                                                                    |                                                                                                    |
|                 |                                                                                                    | Do not save other control characters (127 [/Fh] and below<br>32 [20h]) except G-Code End of Block sequences                                                                                                    |
|                 |                                                                                                    | Apply rule for characters above ASCII 127                                                                                                    |
|                 | Heceive Timeout Sends XUn to Prompt for More Data                                                                                                    |                                                                                                    |
|                 | How Many Times to Prompt Before Timing Out                                                                                                    | Hule for characters above ASUI 12/                                                                                                    |
|                 |                                                                                                    | (     Convert to 7-bit ASUII and save                                                                                                    |
|                 |                                                                                                    | C Do not save                                                                                                    |
|                 | Receive Remote Request Command Timeout (Milliseconds)                                                                                                    | \$]                                                                                                    |
|                 |                                                                                                    |                                                                                                    |
|                 |                                                                                                    |                                                                                                    |
|                 | Copy Parameters from Apother Machine                                                                                                    | OK Beset Applu                                                                                                    |
|                 |                                                                                                    |                                                                                                    |
|                 | <ul> <li>Send Protocol: Drop down-list present the various "I<br/>Send Data Type: Drop down-list present the various<br/>Receive Tab</li> <li>Receive Tab</li> <li>Receive Timeout: Technical - This value shot<br/>Send Xoff at End: Technical - This value shot</li> <li>Send Xoff at End: Technical - This value shot</li> <li>Receive Timeout Sends XOn to Prompt fo</li> <li>Receive Remote Request Command Timed<br/>ShopFloorManager needs to know when it is<br/>have delays during transmission this time del<br/>Command.</li> <li>Note: Since Machine Tool Macro's can sen<br/>this Time Delay takes those delays into accord<br/>Convert to ASCII when receiving: Check th<br/>files. Call CCI if you end up with strange characteristics</li> </ul> | s "Protocols" Cincinnati L, Generic RS232, Hurco, Mazak, etc<br>us "Data Types" ASCII, EIA, Binary, etc<br>should not be changed!<br>should not be changed!<br>for More Data: Technical - This value should not be changed!<br>neout: When a Machine Tool outputs a Remote Command to ShopFloorManager,<br>is safe to assume it has received the complete Command. Since these Commands of<br>delay is used to determine when to assume that it has received the complete Remote<br>end out Remote Commands there can be slight delays during the transmission and s<br>count. In general once this is set don't change the value!<br>< this Check-box if your Machine Tool outputs non-standard characters when upload<br>haracters in your uploaded files! |
|                 | Click on the "Protocol Remote Request"                                                                                                    | t" Parameters Style Tab:                                                                                                    |
|                 |                                                                                                    |                                                                                                    |
|                 |                                                                                                    |                                                                                                    |
| Setting Machine |                                                                                                    |                                                                                                    |
| Remote Request  |                                                                                                    |                                                                                                    |
|                 |                                                                                                    |                                                                                                    |
| Protocol Style  |                                                                                                    |                                                                                                    |
| Deverseters     |                                                                                                    |                                                                                                    |
| Parameters      |                                                                                                    |                                                                                                    |
|                 |                                                                                                    |                                                                                                    |
|                 |                                                                                                    |                                                                                                    |
|                 |                                                                                                    |                                                                                                    |

|                    | A Machine Properties: Mazak Machine#1                                                                                                    |
|--------------------|----------------------------------------------------------------------------------------------------|
|                    | General Communication Protocol Conversions Flow Charts                                                                                                    |
|                    | Send Protocol Receive Protocol                                                                                                    |
|                    | Generic RS232                                                                                                    |
|                    | Send Data Type Receive Data Type                                                                                                    |
|                    |                                                                                                    |
|                    | Send Receive Remote Request Parameters                                                                                                    |
|                    | Style   Responses   Name Rules                                                                                                    |
|                    | Enable Remote Requests                                                                                                    |
|                    | Command Style                                                                                                    |
|                    | C XYZ Commands                                                                                                    |
|                    | © Customized Commands                                                                                                    |
|                    | Remote Request Command File Queuing Style                                                                                                    |
|                    | C Standard (Queue Remote Request Command File Only When Queue Is Empty)                                                                                                    |
|                    | Dynamic (Insert Remote Request Command File At Top Of Queue)                                                                                                    |
|                    | Bemote Bequest Command File Name Bemote Bequest Besponse File Name                                                                                                    |
|                    | Command Response                                                                                                    |
|                    |                                                                                                    |
|                    | Configure C <u>u</u> stomized Remote Requests                                                                                                    |
|                    |                                                                                                    |
|                    |                                                                                                    |
|                    |                                                                                                    |
|                    |                                                                                                    |
|                    | Style:     Style:     Style: |
| Setting Machine    | Click on the Protocol Remote Request Parameters Responses Tab:                                                                                                    |
| Remote Request     |                                                                                                    |
| Protocol Responses |                                                                                                    |
| Demonsterne        |                                                                                                    |

Parameters

|                        | 🔊 Machine Properties: Mazak Machine#1                                                                                                    |                                    |
|------------------------|----------------------------------------------------------------------------------------------------|------------------------------------|
|                        | General Communication Protocol Conversions Flow Charts                                                                                                    | ٦                                  |
|                        | Send Protocol                                                                                                    |                                    |
|                        |                                                                                                    |                                    |
|                        | ASCII                                                                                                    |                                    |
|                        |                                                                                                    |                                    |
|                        | Send   Receive   Hemote Hequest Parameters                                                                                                    |                                    |
|                        | Style : <u>Desponsez.</u>   Name Rules  <br>Response Timeout (seconds)                                                                                                    |                                    |
|                        |                                                                                                    |                                    |
|                        |                                                                                                    |                                    |
|                        | Transmit Response Code Without Trailing Newline 🔽 Include Remote Request Response Code Description                                                                                                    |                                    |
|                        | Mazak Remote Request Response File Program Number                                                                                                    |                                    |
|                        |                                                                                                    |                                    |
|                        | Action on Finding Missing Command                                                                                                    |                                    |
|                        |                                                                                                    |                                    |
|                        | Enable Besponses Mode                                                                                                    |                                    |
|                        | Linable All Hesponses                                                                                                    |                                    |
|                        |                                                                                                    |                                    |
|                        |                                                                                                    |                                    |
|                        |                                                                                                    |                                    |
|                        | Copy Parameters from Another Machine         DK         Reset         Apply                                                                                                    |                                    |
|                        | <ul> <li>Settings:</li> <li>Response Timeout: This is the amount of time that a Response File will be held in the Queue before being deleted. ShopFloorManager car inform an Operator at the Machine Tool what the status was of the Remote Command that was last uploaded. If the operator doesn't downloa this Response File within this set time it is removed from the queue. Setting this to zero means it is never removed from the queue.</li> <li>Remote Request Leader: You can configure the Beginning Format of Responses for this Machine Tool's Controller. See Section on Configuring Leader &amp; Trailer.</li> <li>Remote Request Trailer: You can configure the Ending Format of Responses for this Machine Tool's Controller. See Section on Configuring Leader &amp; Trailer.</li> <li>Transmit Response Code Without Trailing Newline:</li> <li>Included Remote Request Response Code Description: Includes a more descriptive Response to aid Machine Tool Operators regarding the Status of the last Remote Command uploaded to ShopFloorManager.</li> <li>Mazak Remote Request Response File Program Number: Call CCl if you want to use Remote Commands for CMT type Mazak Controlle</li> <li>Action on Finding Missing Command: Chose the option that you want. The above option is the safest as it saves anything that comes bac from the Machine Tool and can be used for debugging purposes.</li> <li>Enable Responses Mode: Select Enable or Disable as needed. The above option is the safest.</li> </ul> | ו<br>ad<br>ng<br>j tc<br>ers<br>ck |
|                        | Click on the Protocol Remote Request Parameters Naming Rules Tab:                                                                                                    |                                    |
|                        |                                                                                                    |                                    |
|                        |                                                                                                    |                                    |
| Sotting Machina        |                                                                                                    |                                    |
|                        |                                                                                                    |                                    |
| emote Request Protocol |                                                                                                    |                                    |
| Naming Rules           |                                                                                                    |                                    |
| Parameters             |                                                                                                    |                                    |
|                        |                                                                                                    |                                    |
|                        |                                                                                                    |                                    |

F

|                          | Machine Properties: Mazak Machine#1                                                                                                    |
|--------------------------|----------------------------------------------------------------------------------------------------|
|                          | General Communication Protocol Conversions Flow Charte                                                                                                    |
|                          | Send Protocol Receive Protocol                                                                                                    |
|                          | Generic RS232                                                                                                    |
|                          | Send <u>D</u> ata Type Receive <u>D</u> ata Type                                                                                                    |
|                          |                                                                                                    |
|                          | Send Receive Remote Request Parameters                                                                                                    |
|                          | Style Responses Mame.Rules                                                                                                    |
|                          | Default <u>File Type for New DNC Files</u>                                                                                                    |
|                          | Machine Labelta Adda Nama as Courd DNC Film                                                                                                    |
|                          |                                                                                                    |
|                          | Machine Label Position in New DNC File Name                                                                                                    |
|                          | C <u>B</u> eginning                                                                                                    |
|                          | How to Generate New DNC File Name and File Tupe                                                                                                    |
|                          | Automatic: Assign the Default File Tupe and the command-specified Name                                                                                                    |
|                          |                                                                                                    |
|                          | C Extract and Save: Use the part of the file name that follows the last : DNC File Name: A123.XXX<br>character as the file type.                                                                                                    |
|                          | C Iruncate and Save: Delete the part of the name that follows the last '.'                                                                                                    |
|                          | character and use it as the file type                                                                                                    |
|                          |                                                                                                    |
|                          |                                                                                                    |
|                          | Copy Parameters from Another Machine OK Reset Apply                                                                                                    |
|                          |                                                                                                    |
|                          |                                                                                                    |
|                          | Settings:                                                                                                    |
|                          | • Default File Type: When uploading files from the CNC using remote Commands the file type is set to the type in the text-box. Change as                                                                                                    |
|                          | <ul> <li>Machine Label to Add to Name of Saved DNC Files: If you want to add a pre-fix or post-fix label to the uploaded file name enter it in the</li> </ul>                                                                                      |
|                          | <ul> <li>text-box. This could be used to indicate what machine it was uploaded from or to avoid a name collision, etc.</li> <li>Machine Label Position in New DNC File Name: Set Pre of Post fix position option.</li> </ul>                       |
|                          | • How to Generate New DNC File Name and File Types: Select and option from below. For details look at text Window to the right!                                                                                                    |
|                          | • Automatic: Assign the Default File Type and the Command-specified Name.                                                                                                    |
|                          | <ul> <li>Extract and Save: Use the part of the file name that follows the last "." character as the file type.</li> <li>Truncate and Save: Delete the part of the name that follows the last "." character and use it as the file type.</li> </ul> |
|                          | Note: ShopFloorManager supports a myriad of remote command options of which several can be used for naming files that are uploaded                                                                                                    |
|                          | remotely. These "Naming Commands" can be embedded in the File during creation and when an operator uploads these files to<br>ShopFloorManager they will be parsed and automatically named based on the parsed embedded command.                    |
|                          |                                                                                                    |
|                          | Click on the Conversions End-Of-Block Parameters Tab:                                                                                                    |
|                          | A Machine Properties: Mazak Machine#1                                                                                                    |
|                          | General Communication Protocol Conversions. Flow Charts                                                                                                    |
|                          | End Of Block Comments Trim Header and Trailer Insert Event RRC                                                                                                    |
|                          | Send End of <u>B</u> lock                                                                                                    |
| Sotting Machina          |                                                                                                    |
| Setting Machine          | Receive End of Block                                                                                                    |
| Conversions End-Of-Block |                                                                                                    |
| Parameters               |                                                                                                    |
|                          | Copy Parameters from Another Machine                                                                                                    |
|                          |                                                                                                    |
|                          | 0-#1                                                                                                    |
|                          | Settings:                                                                                                    |
|                          | Send End of Block:                                                                                                    |

| • None: |  |
|---------|--|
|---------|--|

|                                                                         | <ul> <li>Carriage Return:         <ul> <li>Line Feed:</li> <li>Carriage Return-Line Feed:</li> <li>Line Feed-Carriage Return:</li> </ul> </li> <li>Line Feed-Carriage Return:</li> <li>Note: In general "Carriage Return-Line Feed" is used in all Modern O CCI if you are generating Files on Unix or Old DEC Systems.</li> </ul>                                                                                                    | perating Systems so you don't need to change these settings. Call                                                                                                    |
|-------------------------------------------------------------------------|----------------------------------------------------------------------------------------------------|----------------------------------------------------------------------------------------------------|
| Setting Machine<br>Conversions Comments<br>Parameters                   | Click on the Conversions Comments Parameters T<br>Machine Properties: Mazak Machine#1<br>General Communication Protocol Congersions Flow Charts<br>End Df Block Comments Trim Header and Trailer Insert Event RI<br>Send Comment Start<br>Send Comment Start<br>Strip Beceived Comments<br>Receive Comment Start<br>Copy Parameters from Another Machine<br>Settings:<br>Strip Send Comments: Check the Check-box if you want to Strip Comments Start Parameters from Another Machine<br>Strip Received Comments: Check the Check-box if you want to Strip Comments: Check the Check-box if you want to Strip Comments: Check the Check-box if you want to Strip Comments: Check the Check-box if you want to Strip Comments: Check the Check-box if you want to Strip Comments: Check the Check-box if you want to Strip Comments: Check the Check-box and click on<br>Window where you can create the Comment Format is another section of the Check-box and click on<br>Window where you can create the Comment Format is another section of the Check-box and click on<br>Window where you can create the Comment Format is another section of the Check-box if you want to Strip Check Format is another section of the Check-box in the Check-box and click on the Check-box in the Check-box and click on the Check-box in the Check-box and click on the Check-box and click on the Check | Fab:     RCI     Send Comment End     Receive Comment End     Receive Comment End |
| Setting Machine<br>Conversions Trim<br>Header and Trailer<br>Parameters | Click on the Conversions Trim Header and Trailer                                                                                                    | Parameters Tab:                                                                                                    |

|                                 | Machine Properties: Mazak Machine#1                                                                                                    | and the local data                                                               | and strength                                                                               | x                                                                      |
|---------------------------------|----------------------------------------------------------------------------------------------------|----------------------------------------------------------------------------------|--------------------------------------------------------------------------------------------|------------------------------------------------------------------------|
|                                 | General Communication Protocol Conversions Flow Charts                                                                                                    | 1                                                                                |                                                                                            | 1                                                                      |
|                                 | End Of Block Comments Irim Header and Trailer Insert Eve                                                                                                    | ent RRC                                                                          |                                                                                            |                                                                        |
|                                 | Strip Internal Header From DNC File Before Sending                                                                                                    |                                                                                  |                                                                                            |                                                                        |
|                                 | Header Delimiter                                                                                                    | Send <u>H</u> eader Deli                                                         | miter                                                                                      |                                                                        |
|                                 | ☑ <u>G</u> et Header From Previous Version After Receiving                                                                                                    | 🔽 Insert Header Deli                                                             | miter                                                                                      |                                                                        |
|                                 | Strip Internal <u>T</u> railer From DNC File Before Sending                                                                                                    |                                                                                  |                                                                                            |                                                                        |
|                                 | <u>I</u> railer Delimiter                                                                                                    | Send <u>Trailer Delim</u>                                                        | iter                                                                                       |                                                                        |
|                                 | Copy Send File Locally Before Running                                                                                                    |                                                                                  |                                                                                            |                                                                        |
|                                 |                                                                                                    |                                                                                  |                                                                                            |                                                                        |
|                                 |                                                                                                    |                                                                                  |                                                                                            |                                                                        |
|                                 | Copy Parameters from Another Machine                                                                                                    | <u>o</u> k                                                                       | <u>R</u> eset                                                                              |                                                                        |
|                                 |                                                                                                    |                                                                                  |                                                                                            |                                                                        |
|                                 | Settings:                                                                                                    |                                                                                  |                                                                                            |                                                                        |
|                                 | <ul> <li>Strip Internal Header From DNC File before Sending: Check</li> <li>Strip Internal Trailer From DNC File before Sending: Check</li> <li>Copy Send File Locally before Running: This tell ShopFloorM<br/>before running!</li> </ul> | the Check-box if you wan<br>the Check-box if you wan<br>lanager to Copy a Remote | nt to Strip Header sent to<br>t to Strip Trailer sent to to<br>e DNC File(Ie. File is on t | the Machine Tool!<br>his Machine Tool!<br>Server) to the local compute |
|                                 | <b>Note:</b> If you want to strip out Headers and Trailers before they ar<br>and click on the appropriate Button. Clicking on the Button will pro<br>ShopFloorManager will know what to delete.                                            | e sent to a Machine Too<br>wide a Window where y                                 | ol you will need to plac<br>rou can create the Trai                                        | e check the Check-box<br>ler & Header Format so                        |
|                                 | See details on describing the Header & Trailer Format in another                                                                                                    | section of this tutorial.                                                        |                                                                                            |                                                                        |
|                                 | Click on the Conversions Insert Event RRC Par                                                                                                    | rameters Tab:                                                                    |                                                                                            |                                                                        |
|                                 |                                                                                                    |                                                                                  |                                                                                            |                                                                        |
|                                 |                                                                                                    |                                                                                  |                                                                                            |                                                                        |
|                                 |                                                                                                    |                                                                                  |                                                                                            |                                                                        |
|                                 |                                                                                                    |                                                                                  |                                                                                            |                                                                        |
| Setting Machine                 |                                                                                                    |                                                                                  |                                                                                            |                                                                        |
| <b>Conversions Insert Event</b> |                                                                                                    |                                                                                  |                                                                                            |                                                                        |
| RRC                             |                                                                                                    |                                                                                  |                                                                                            |                                                                        |
| Parameters                      |                                                                                                    |                                                                                  |                                                                                            |                                                                        |
|                                 |                                                                                                    |                                                                                  |                                                                                            |                                                                        |
|                                 |                                                                                                    |                                                                                  |                                                                                            |                                                                        |
|                                 |                                                                                                    |                                                                                  |                                                                                            |                                                                        |
|                                 |                                                                                                    |                                                                                  |                                                                                            |                                                                        |
|                                 |                                                                                                    |                                                                                  |                                                                                            |                                                                        |

| Machine Properties: Mazak Machine#1                                                           | ×               |
|-----------------------------------------------------------------------------------------------|-----------------|
| General Communication Protocol Conversions Flow Charts                                        |                 |
| End Of Block Comments Trim Header and Trailer Insert Event RRC                                |                 |
| Enable Automatic Insert of RUN Event DPRNT Macros in G-Code Programs                          |                 |
|                                                                                               |                 |
| Bule for How to Insert RUN/START Event                                                        |                 |
|                                                                                               | <u>D</u> efault |
| RUN/START Leader RUN/START Trailer                                                            |                 |
| [CCI#RRC-BEGIN)     CR> <lf>       POPEN     Edit       POPEN     PCLOS       DPRNT[    </lf> | <u>E</u> dit    |
|                                                                                               | -               |
| Bule for How to Insert RUN/END Event                                                          |                 |
|                                                                                               | Default         |
| RUN/END Leader RUN/END I railer                                                               |                 |
| [CCI#RRC-BEGIN)     Edit     [CR> <lf>       POPEN     POPEN     PCLOS       DPRNT[    </lf>  | Edit            |
|                                                                                               | <b>T</b>        |
| Copy Parameters from Another Machine                                                          |                 |
|                                                                                               |                 |

## Settings:

**Note:** ShopFloorManager allows you to embed DPRNT statements in your DNC Files which will be output through the RS232 port during program execution. Depending on what you place in these DPRNT statements ShopFloorManager can be configured to collect these Events for generating Production & other types of reports.

The above appropriate DPRNT Texts Fields can inserted into you DNC Files after so many lines or so many lines before the End of the program. Remote Commands are placed inside the DPRNT[\*\*\* data remote command \*\*\*\* ] and will be transmitted via the serial port as the program is executed.

The data/remote commands inserted between the DPRNT[\*\*\*\* remote commands \*\*\*\*] brackets can be configured to represent a Start of a Job and an End of Job, etc. When ShopFloorManager receives these commands through the serial port it parses these and appropriately records Start & Ends Times.

If you elect to use these in your DNC Files these can be automatically inserted using the "Transform" Menu from the "Manage DNC File" Window. Call CCI for details if you need help.

Copyright 2014 ShopFloorManager All Rights Reserved ShopFloorManager Registered Trademark of CCI. <u>Click here for ShopFloorManager</u> CAD/CAM Integration, Inc. 3 Bessom St. #212 Marblehead, MA 01945

Contact Information: Phone: 1-781-933-9500 Fax: 1-781-494-9585 <u>sales@shopfloormanager.com</u>